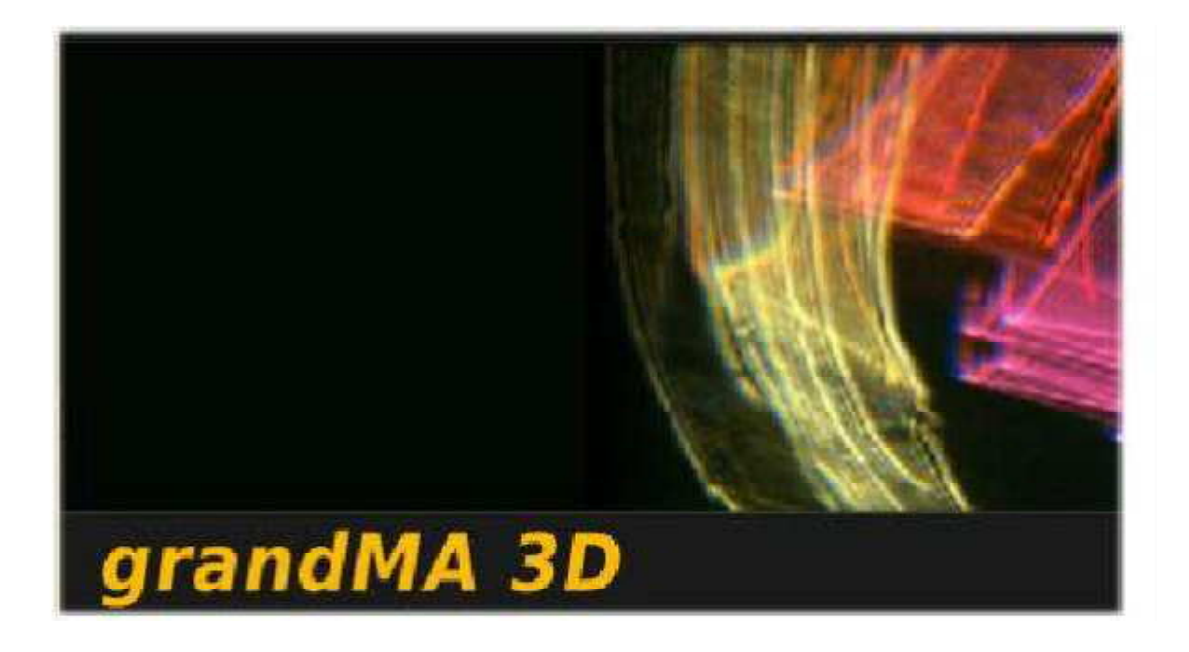

# grandMA 3D

**Operating Manual** 

Version 6.0.2.0

## 目次

|                                          | ,  |
|------------------------------------------|----|
| <u>1 はじめに</u>                            | 4  |
|                                          |    |
| 2 システム要件                                 | 5  |
|                                          |    |
| <u>3 インストール</u>                          | 6  |
| 3.1 PC プログラムのインストール                      | 6  |
| 3.2 grandMA 卓との接続                        | 8  |
| 3.3 grandMA 1 または grandMA 2 モード ······   | 8  |
|                                          | 9  |
| <b>3.5</b> マスター・スレーブ                     | 9  |
| 3.6 座標システム                               |    |
|                                          |    |
| <u>4クイック・スタート</u>                        | 11 |
| 5 プログラム画面                                | 12 |
| 5.1 メニューバー                               | 13 |
| 5.2 ツールバー                                | 17 |
| 5.3 メインウィンドウ(Stage View、3D Objects View) |    |
| <b>5.4 Assets</b> (情報ウィンドウ) ······       | 24 |
| 5.5 Properties                           | 24 |
| 5.6 Media Database                       |    |
| 5.7 Materials                            |    |
| 5.8 Sessions                             |    |
| 5.9 ステータスバー                              |    |
| 6 器具タイプ                                  | 27 |
| 7 3D モデリングとインポート                         | 31 |
| 7.1 3D モデルの原則 ······                     |    |
| <b>7.2</b> パラメータ                         |    |

7.3 自動インポート 37

 7.4 器具タイプへのモデル割り当て
 39

 7.5 3D モデリングのチェックリスト
 40

| 8ビデオの作成         | 41 |
|-----------------|----|
| 9 FAQ           | 42 |
| 10 キーボードショートカット | 43 |

## 1はじめに

**grandMA 3D**は、**grandMA**製品を用いた 3Dステージレイアウトの視覚化のために作られた、 独自の新しいユーザインタフェースで、シリーズ1および2に対応しています。 照明デザイナーのためのプレプログラミングツールとして設計されており、ショーの作成過程を 簡素化し、時間とコストを削減します。

grandMA 3Dには、基本的なグラフィック要素のライブラリーがあります。正面/側/上面図の複数 ウィンドウを開くことができ、それらが同時に更新されます。

すべてのステージ要素は、 x/y/z 方向に配置し、それぞれの軸のまわりで回転させることができます。また要素の表面には、ビットマップ形式でインポートしたり、ライブラリーから選んだテクス チャーを貼り込むことができます。

灯体、発光体またはムービングライト等のセットアップは、grandMA 卓や grandMA onPC のショ ーファイルからの転送によって簡単に取得できます。これらの詳細は、 grandMA であらかじめ 設定されているので、個々の器具の DMX アドレスや動作モード等を改めて設定する必要はあ りません。

3D レンダリングモードに切り替えると、リアルタイム・レンダリングによる強力な視覚化能力を発揮します。すべての描画要素、器具や灯体は、仮想現実のように、テクスチャーをともなって表現されます。

設置された灯体の全機能は、接続された grandMA 卓や onPC によってリモート制御され、実際 と同じように動き、色やイメージが再現されます。また、ズーム・位置・角度をフルコントロールで きる仮想カメラの動きにしたがって、視界が変わります。あるいは、あらかじめ定義された別の カメラ位置に切り替えて、新たに動作開始させることもできます。

器具のビーム角や色、ゴボ等のすべての光学的パラメータも再現されます。カスタム・ゴボは、 器具のゴボ位置にビットマップファイルを割り当てることによって簡単に挿入できます。

すべてのショーデータは、grandMA からオンラインで受信し、リアルタイムでレンダリングして 表示できます。またそれをライブ記録し、標準的なビデオフォーマットに変換してファイルに保存 することも可能です。このファイルは、パソコンの標準的なメディアプレーヤソフト等で再生した り、電子メールで送ったりすることもできます。

# 2 システム要件

- ●IBM 互換 PC、プロセッサ 2GHz、1GB RAM
- ●イーサネット・カード
- ●高速 3D グラフィックカード
  - ・512MB ビデオメモリ
  - Vertex Shader 3.0 以降
  - Pixel Shader 3.0 以降
- ●1024 × 768ピクセル以上の解像度
- ●500MBのハードディスク空き領域
- ●Microsoft Windows XP(推奨) または Windows Vistaと 最新サービスパック
- Microsoft DirectX version 9 以降
- ●grandMA 卓または grandMA onPC (シリーズ1、2ともに対応)

## 3インストール

インストールは、以下の3つの手順に分けられます。

- ●PC プログラムのインストール
- ●grandMA 卓との接続
- grandMA onPC editor との接続

## 3.1 PCプログラムのインストール

3.1.1 grandMA 卓または grandMA onPC のバージョン

視覚化ソフトのバージョンが、grandMA 卓または grandMA onPC のソフトウェアバージョンに適合している場合、grandMA 3D のバージョン番号によって決められます。

grandMA 3D のバージョンは以下のように決まります。

セットアップファイル名

gMA3D\_[{GMA2-Streaming}][{GMA1-Streaming}]\_v{3D-Version}

- ●起動時に表示されるスプラッシュ画面
- ●情報ボックス(Menu Help Info)
- ●実行ファイルのバージョン情報(grandMA3D.exe を右クリック Version Comment)

#### 例: grandMA3D\_[1][6.0]\_v6.1.0.0

 GMA2ストリーミング・バージョン この番号は、grandMA 2 onPC のストリーミング・バージョンと一致していな ければなりません。
 GMA1ストリーミング・バージョン この番号は、grandMA 1 onPC のストリーミング・バージョンと一致していな ければなりません。

v6.1.0.0 grandMA 3D のバージョン

grandMA onPCは、同じPC上、またはイーサネットによって接続されている外部PC上で動作します。

#### 3.1.2 プログラムのインストール

ソフトウェアは、MA Lighting のサイト www.malighting.com からダウンロードできます。 セットアップ・アイコンをダブルクリックしてインストールしてください。

#### 注意:

インストールの際には管理者権限で行ってください。

#### 3.1.3 IPアドレス

込まれます。

インターネットやネットワーク上で動作させるためには IPアドレスが必要となります。 各コンピュータは、それぞれに固有の IPアドレスによって特定されます。 IPアドレスは、4組の番号から構成され、それぞれ 0 ~ 255 の値をとります。 IPアドレスは、Windows システムのネットワークの設定で変更できます。設定を変えた際には、 grandMA 3Dを再起動する必要があります。新しいアドレスは、grandMA 3Dの再起動時に読み

PCおよび卓の IP アドレスを正しく設定しておいてください。最初の3組の値は一致させ、また最後の組の値はそれぞれ異なっていなければなりません。

#### 例:

GrandMA 卓の IP アドレス: 192.168.0.5 grandMA 3D の PC の IP アドレス: 192.168.0.10

卓の IP アドレス設定については、卓の取扱説明書をご覧ください。

#### 注意:

grandMA 3D のデフォルト IP アドレスは、127.0.0.1(PC のローカルホストアドレス)です。この場合、grandMA 3D が接続できるのは、同じ PC 上で動作している onPC アプリケーションのみです。外部ネットワークで動作させるには、ネットワークアドレス(例:192.168.0.x)を選んでください。 grandMA 3D が grandMA 1 モードで動作している場合は、再起動する必要はありません。 grandMA 2 モードで動作している場合は、IP アドレス変更後にアプリケーションを再起動しなければなりません。

実際の IPアドレスは、Sessions ウィンドウに表示されます。

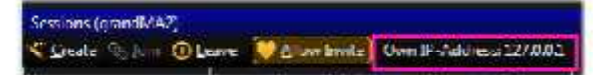

IPアドレスは、メニューの 'File - Settings - Network 'で変更できます。

#### 3.2 grandMA卓との接続

先ず grandMA 卓のプログラムバージョンが、仕様を満たしていることを確認してください。 ⇒ 3.1.1 grandMA 卓または grandMA onPC のバージョン

通信を行うためには、grand MA 卓または grandMA onPC が動作している他の PCと接続しなけ ればなりません。

RJ-45 コネクタ付きクロスケーブルで直接接続するか、ネットワークスイッチを使用します。ネット ワークスイッチを使用する場合は、通常のネットワークケーブルでつないでください。

grandMA II 卓

RJ-45 ケーブルまたはスイッチ grandMA 3D パソコン

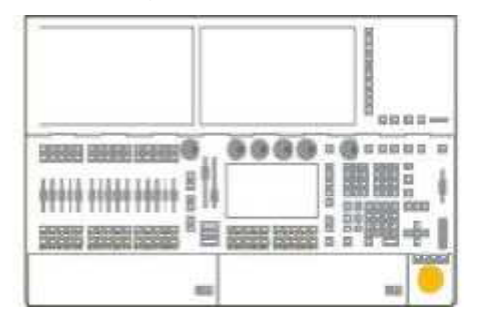

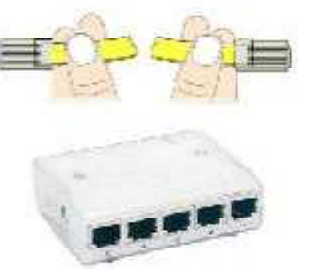

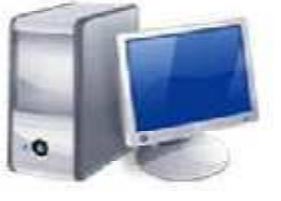

●ケーブルを卓に接続します。

●卓を起動し、ショーを読み込みます。

●卓で新たにセッションを開始します。

●grandMA 3D アプリケーションを起動しセッションに加わるか、または卓から 3D をセッションに 加えてください。

もし卓と接続できない場合は、grandMA 3Dの IPアドレスが正しいか( $\Rightarrow$  3.1.3 IP アドレス)、また動作モード(grandMA 1 または grandMA 2)が一致しているかを確認してください。

#### 3.3 grandMA 1またはgrandMA 2モード

grandMA 3D は、シリーズ1とシリーズ2に対応しています。

モードを変更したら、メニューの 'File - Restart in series x Mode 'で再起動してください。 実際のモードは、Stage View、Session ウィンドウおよび情報ボックス(Menu - Help - Info)で確 認できます。

#### 注意:

シリーズ 1 grandMA 3D のショーファイル(.sl\_)はインポートできません。

シリーズ 1 grandMA のショーを視覚化したい場合、卓に接続すれば、器具とそれらの位置は視覚化されます。環境については、.3ds ファイルが存在しない場合、インポート機能で再インポートするか(メニュー File Import)、作り直す必要があります。

## 3.4 データ管理

ここでは、データがどのように卓と grandMA 3D で管理されるかについて述べます。 卓と grandMA 3D は、独立して機能することができます。各々のパッケージは、スタンドアロン動 作が可能です。それらが MA ネットワークセッションで接続してる場合、卓はセッションのマスタ ーに、3D はスレーブとなります。3D で変更されたデータは卓に反映され、またその逆の場合も 同様です。grandMA 2モードでは、3Dと卓は、ショーファイルとして同じファイル形式(.gz)を用 います。

注意:

grandMA 1 モード(シリーズ 1 の卓と.3d1 ショーファイル)では、環境(トラス、人等のようなステージ上の対象)は、3D 側でのみ保存されます。

## 3.5 マスター・スレーブ

MA 卓や onPC は、セッションにおいて常にマスターとなります。 3D は、スタンドアロンとして起動した場合にのみマスターとなります。卓を接続して 3D 内でセッ ションを開始した場合は、 3D ショーファイルが卓へ転送され、マスターとなります。これによっ て、卓と 3D のデータの同期が保証されます。

注意:

**3D**のファイルにはすべてのデータが含まれているので、バックアップとして役立つでしょう。 **3D**をマスターとしてバックアップショーを開始し、卓をセッションに加えてください。

## 3.6 座標システム

GrandMA 3D の幾何システムにより、3D 空間内でオブジェクトを定義し操作することができます。X-Y 平面が床、Z 軸を高さ方向として定義されています。

すべてのオブジェクトは、全体またはそれ自身のオブジェクト軸に沿って動かしたり回転することができます(⇒ 5.3.1 Stage View)。

以下に示すように、ツールバーボタンまたはキーボードによって、全体軸またはオブジェクト軸 を切り替えられます。

| 全体軸            | 全体軸に沿ってオブジェクトを移動できます。 |
|----------------|-----------------------|
| sta Ctrl + W   | 全体軸に沿ってオブジェクトを回転できます。 |
| オブジェクト軸<br>(1) | オブジェクト軸に沿って移動できます。    |
| sta Ctrl + O   | オブジェクト軸に沿って回転できます。    |

操作要素 3Dビューでのシンボル

# 4 クイック・スタート

この章は、どのようにして卓でセッションを開始し 3D を接続するかについてのチュートリアルです。

準備中

# 5 プログラム画面

grandMA 3D を起動すると、以下のような画面が表示されます。 通常、各ウィンドウは下のようなレイアウトになります。

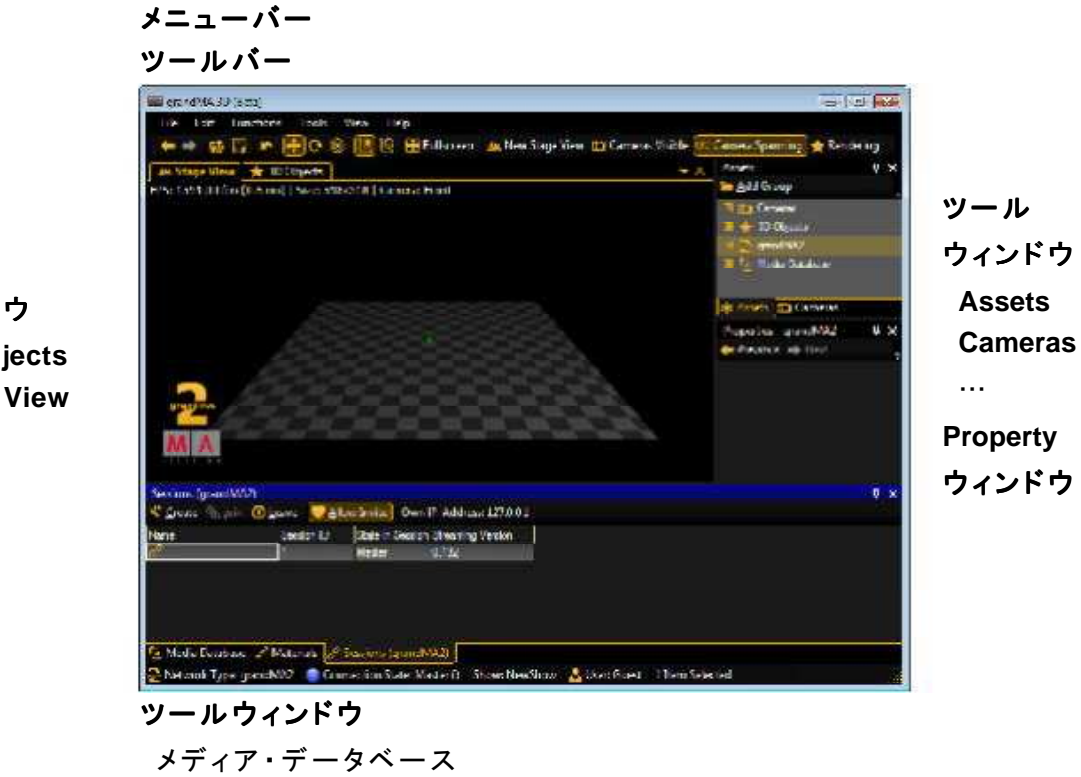

メイン ウィンドウ 3D Objects Stage View

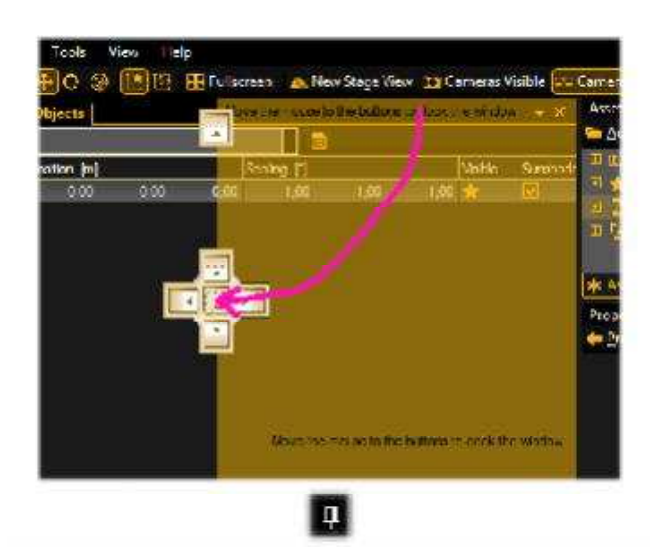

マテリアル

ステータスバー

画面レイアウトをアレンジするには、ウィンドウ を選び、左マウスボタンでドラッグしてくださ。 ひし形のガイドが現れます。ガイドの矢印は、 配置可能な位置を示しています。ポインタをガ イドの希望する位置に動かし、マウスボタンを 放してください。

これらの設定は、メニューの'View - Window Layout - Save … / Load …'により、個々のフ ァイルとして保存・読み込みが可能です。ま た、メニューの'View - Window Layout - Reset Window Layout 'によって、すべてのウィンド ウを既定の状態に戻せます。

使用しないときは、プッシュピンにより、ウィンドウを自動的に隠すことができます。

## 5.1 メニューバー

#### Help File Edit Functions Tools View

下線が引かれた文字は、 Alt キーと同時に押すことによってメニューにアクセスできるアクセラ レータキーです。

#### File File

| <u>N</u> ew Show       | 新規のショーを作成します                                          |
|------------------------|-------------------------------------------------------|
| Load Show ···          | 既存のショーファイル(例: <b>showname.gz</b> )を読み込みます。            |
| <u>S</u> ave Show      | 現在のショーを保存します。                                         |
| Save Show <u>a</u> s … | 現在のショーに名前を付けて保存します。                                   |
| Import ···             | 3D モデルをインポートします。このモデルはショーファイルに追加され                    |
|                        | ます。現在、 <b>.3ds</b> フォーマット( <b>3ds Max</b> 用)に対応しています。 |
|                        | ⇒ 7 3D モデリングとインポート                                    |
| Settings ····          | grandMA 3D Settings ダイアログを開きます。                       |

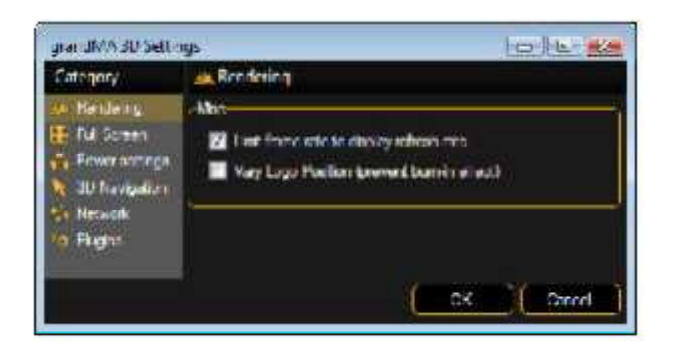

このダイアログでは、出力 モードの設定を変えたり、 使用プラグインに関する情 報を得ることができます。 また 3D の IP アドレスの変 更もできます。

#### **Restart with grandMA1 Network**

grandMA 1のネットワークに接続するために、grandMA 3Dを MA1 モ ードで再起動します。

#### **Restart with grandMA2 Network**

grandMA 3Dを MA2 モードで再起動します。

# <u>Edit</u> <u>E</u>dit

| Oops: (Undo)                   | 直前の操作を取り消します。                      |
|--------------------------------|------------------------------------|
| Cu <u>t</u>                    | 選択したオブジェクトを切り取ってクリップボードに入れます。      |
| <u>С</u> ору                   | 選択したオブジェクトをコピーしてクリップボードに入れます。      |
| <u>P</u> aste                  | クリップボードからビューにオブジェクトを貼り付けます。        |
| <u>D</u> elete                 | 選択中の要素を削除します。                      |
| <u>R</u> eset selected Objects | 選択した要素を原点(0,0,0)に設定します。            |
| Select <u>A</u> ll             | ビュー内のすべてのオブジェクトを選択します。             |
| Select Parent                  | 親オブジェクトを選択します。                     |
| Select <u>C</u> hildren        | 選択したオブジェクトの子のみを選択します。              |
| Select Ne <u>x</u> t Object    | 次のオブジェクトを選択します。                    |
| Select Previous Object         | 前のオブジェクトを選択します。                    |
| Simple <u>D</u> uplicate       | 選択したオブジェクトを単純に複製します。               |
| <u>A</u> dd Group Object       | 新規オブジェクトを追加してグループにします。             |
| Group Selected Objects         | 新規オブジェクトを作り、選択された全オブジェクトを加えます。     |
| <u>R</u> ename                 | 選択したオブジェクトの名前を変更します。               |
| <u>M</u> ove (Mode)            | 移動モードに切り替えます。                      |
| <u>R</u> otate (Mode)          | 回転モードに切り替えます。                      |
| <u>F</u> ollow (Mode)          | フォロースポット・モードに切り替えます。               |
| <u>O</u> bject Axis (Mode)     | オブジェクト軸に沿って移動・回転を行います。             |
| <u>W</u> orld Axis (Mode)      | 全体軸に沿って移動・回転を行います。                 |
| <u>P</u> revious               | 前の選択オブジェクトを選択します。                  |
| Next                           | Previous が押されていると、次のオブジェクトが選択されます。 |

| Functions Functions |                                        |
|---------------------|----------------------------------------|
| <u>A</u> rrangement | オブジェクトを配置するための Arrangement ウィンドウを開きます。 |
|                     | ⇒ 5.3.3 オブジェクトの配置(整列)                  |
| <u>D</u> uplicate   | オブジェクトを複製するために Duplicate ウィンドウを開きます。   |
|                     | ⇒ 5.3.4 二重化(3D オブジェクトの複製)              |
| Change Model ····   | 存在する 3D モデルを変更するためのダイアログを開きます。         |
|                     |                                        |

# <u>Iools</u> <u>T</u>ools

| Change user          | セッションのユーザを変更するダイアログを開きます。             |
|----------------------|---------------------------------------|
| Create Session       | MA ネットワークで新規セッションを作成します。              |
| <u>J</u> oin Session | MA ネットワークのセッションに加わります。セッションは Sessions |
|                      | ウィンドウで選択してください(⇒ <b>5.8 セッション</b> )。  |
| Leave Session        | 参加しているセッションから抜けます。                    |

| Allow Invite              | マスターが、自動的にセッションへ招き入れるのを許可します。                                         |
|---------------------------|-----------------------------------------------------------------------|
| Sync Selection            | この機能が有効の場合、卓と 3Dの間で器具の選択状態が同期し                                        |
|                           | ます。つまり 3D で器具が選ばれると卓側でも強調表示され、また                                      |
|                           | 逆の場合も同様になります。                                                         |
| Follow Into Blind         | 3D はブラインドモードになります。                                                    |
| Take Simple Screenshot …  |                                                                       |
|                           | Stage View のスクリーンショットを撮るためのダイアログを開きます。 画像は.png ファイルとして保存できます。         |
| Diagnostics               | 問題が発生した場合の診断オプションです。診断結果を保存したり、問題解決のために MA カスタマーサポートへメールで送ったり<br>できます |
| <b>Diagnostics Window</b> |                                                                       |

Save Diagnostics As ...

**Mail Diagnostics** 

**Refresh Diagnostics** 

# View View

| Fullscreen              | フルスクリーン表示に切り替えます(Alt + Enter でトグル)。 |
|-------------------------|-------------------------------------|
| Open New Stage View     | Stage ウィンドウ用に新しいビューを開きます。           |
| Assets Window           | Assets ウィンドウ(オブジェクトのツリー表示)を開きます。    |
| 3D Objects Window       | 3D Objects ウィンドウに切り替えます。            |
| Materials Window        | Materials ウィンドウを開きます。               |
| Media Database Window   | Media Database ウィンドウを開きます。          |
| Cameras                 | カメラ設定のためのオプションです。                   |
| Add Front Camera        | 3Dカメラを新たに追加します。                     |
| Add …                   | 他のカメラについても同様に追加します。                 |
| Add Front 2D View (2D)  | 2D カメラを新たに追加します。                    |
| Add at Current Position | 現在位置に新規カメラを追加します。                   |
| Use Selected            | 現在選択中のカメラに切り替えます。                   |
| Cameras Visible         | カメラを 3D オブジェクトとして表示します。             |
| Camera Spanning         | カメラを複数の Stage View に渡らせます。          |
|                         | ⇒ 5.2 ツールパー Camera Spanning         |
| Cameras Window          | カメラのプロパティウィンドウを開きます。                |
| Properties Window       | Assets 、Cameras 等のプロパティウィンドウを開きます。  |
| Sessions Window         | <b>Session</b> ウィンドウを開きます。          |
| Diagnostics Window      | 問題を調べるための Diagnostics ウィンドウを開きます。   |
| Screenshots             | スクリーンショットを撮るためのウィンドウを開きます。          |
| Open GMA2 Commandline   | 卓のコマンドラインを入力するためのウィンドウを開きます。        |

| Render Info<br>Help Elements Visible | <b>Stage</b> View 上のレンダー情報の表示/非表示を切り替えます。<br><b>Stage</b> View 上のヘルプ要素(X, Y, Z 軸等)の表示/非表示を切 |
|--------------------------------------|---------------------------------------------------------------------------------------------|
|                                      | り替えます。                                                                                      |
| Window Layout                        |                                                                                             |
| Load Window Layout ···               | ウィンドウレイアウトをファイルから読み込みます。                                                                    |
| Save Window Layout ···               | ウィンドウレイアウトをファイルに保存します。                                                                      |
| Reset Window Layout                  | ウィンドウレイアウトを既定状態にリセットします。                                                                    |
| Optimize Columns                     | 3D Objects 一覧の列サイズを最適化します。                                                                  |
| Lock                                 | 現在のウィンドウをロック/解除します。                                                                         |
| Refresh Element                      | ビュー上の要素をリフレッシュします。                                                                          |
| Go To                                |                                                                                             |
| Previous                             | 最後に選択された要素を選択します。                                                                           |
| Next                                 | 前に <b>Previous</b> が選択された場合、次の要素を選択します。                                                     |

## <u>H</u>elp

Documentation Info

Help

ヘルプファイルを開きます。 3D のバージョンおよび卓のストリーミング・バージョンを表示します。

## 5.2 ツールバー

#### 🔶 👄 🤧 🔛 🖛 🗿 🖓 🎯 🔝 🖄 🖉 拱 Bullscreen 📪 New Stack View 🖽 Camaras Visible DD Camera Spanning 👳 Bendering

| Previous 、Next                 | 前または次のオブジェクトを選択します。                     |
|--------------------------------|-----------------------------------------|
| Load Show Load Show            | ショーを新たに読み込むためのダイアログを開きます。               |
| Save Show<br>Save Show<br>Cops | 現在のショーに名前を付けて保存します。<br>以前の操作の取り消し・やり直し。 |
| Fullscreen                     | フルスクリーン表示に切り替えます(Alt + Enter でトグル)。     |
| New Stage View                 | Stage View ウィンドウを新たに開きます。               |

#### Window

Cameras Visible Camera

3Dビュー上にカメラを表示します。

## <u>V</u>isible

Camera Spanning <u>C</u>amera Spanning

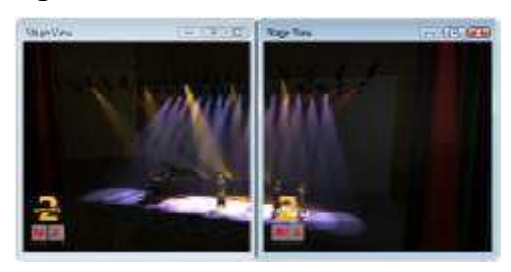

カメラビューを複数の Stage View ウィンドウに渡らせま す。1台のカメラからのビュ ーを複数のモニターに分けて 配置することができます。

## Rendering

#### 3D レンダリングの設定

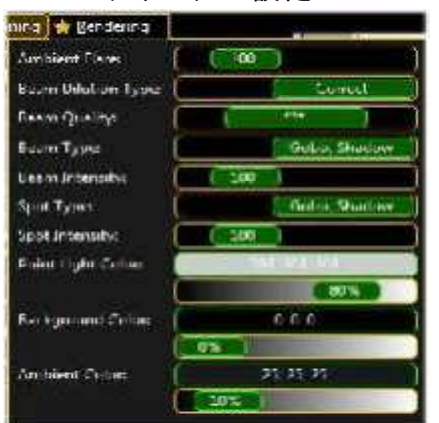

3D レンダリング出力のパラメ ータを設定します。スライダー を動かして変更しください。 変更結果は直ちに Stage Viewに反映されます。

## 5.3 メインウィンドウ(Stage View、3D Objects View)

メインウィンドウは、タブ付きウィンドウとして表示されます。

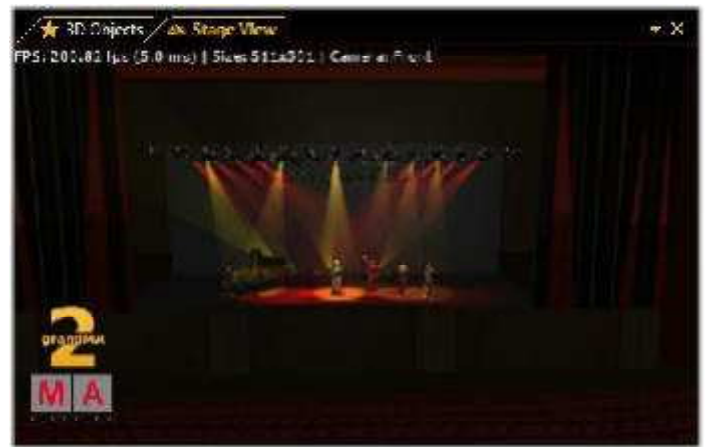

5.3.1 Stage View

Stage View ウィンドウでは、各カメラからの写真のようにリアルな表示や、2D 図表示を行います。

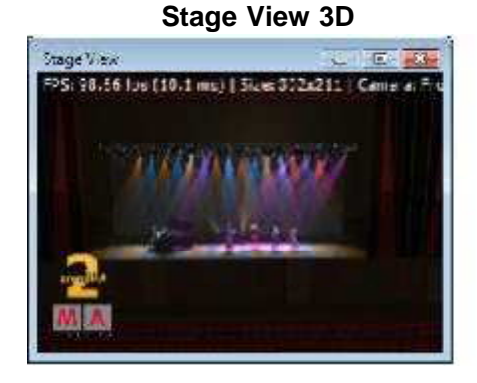

Stage View2D

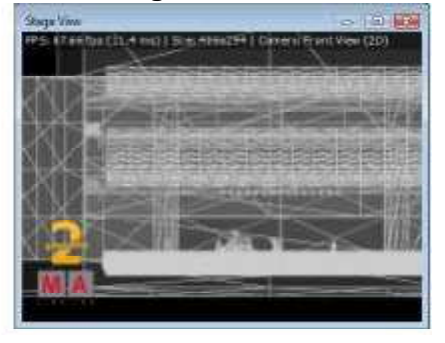

#### FPS: 75.63 (pc (13.2 ms) | Sizer 442x211 | Camera: Front

メニューで 'View - Render Info'が選択されていると、フレームレイト(フレーム/秒)、ウィンドウサイズ(ピクセル)、選択中のカメラについての情報が表示されます。

## 5.3.2 マウス+キーボード操作

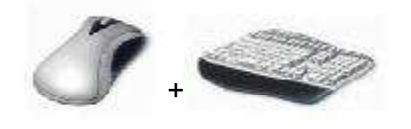

一般的に、

左マウスボタンはオブジェクトに対する操作、 右マウスボタンはカメラ対する操作になります。

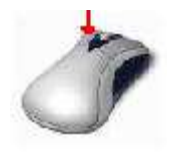

左マウスボタン: オブジェクトの移動と回転

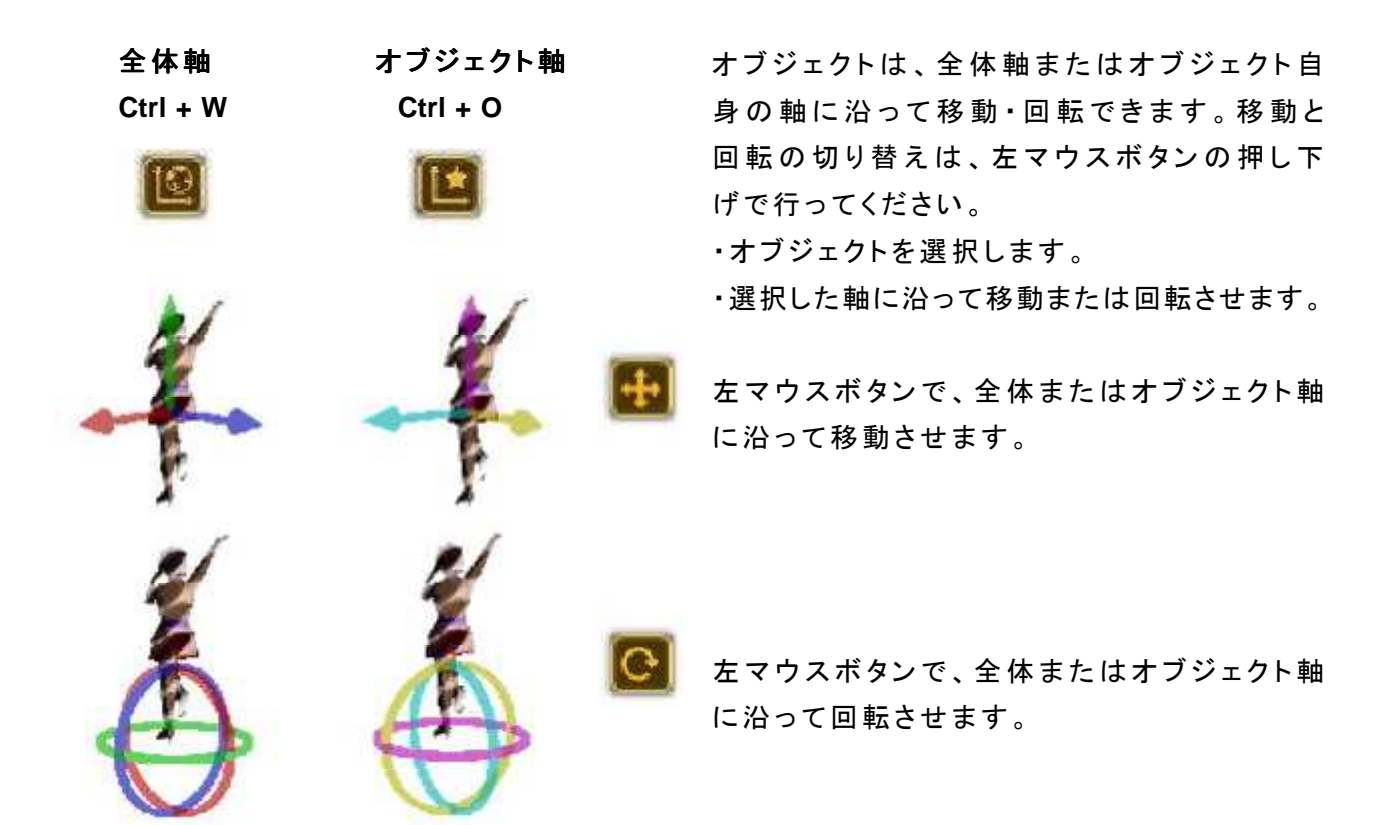

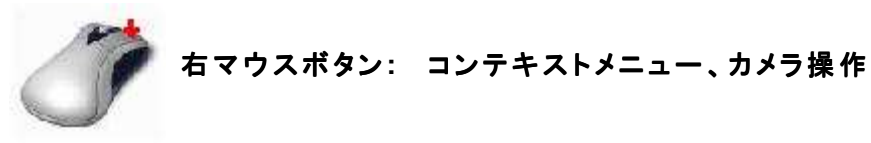

| 2 | Select Encent            | S19 Q          |
|---|--------------------------|----------------|
|   | Rename                   | 72             |
| 蔔 | Leters' ungest J1*       | Sing-Enli      |
| # | Simple <u>D</u> uplicate | Ci ipet?       |
|   | Add Group Object Stag+Ur | nscheittaste+C |
| - | Group Selected Objects   | <b>Տեց+</b> Ե  |

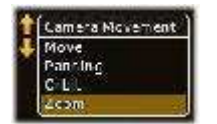

右クリックメニュー オブジェクトの選択、名前の変更、削除、複製、選択されたオブ ジェクトのグループ化

右マウスボタン押し下げ マウスホイールか、Shift と Ctrl の組み合わせで項目を選択

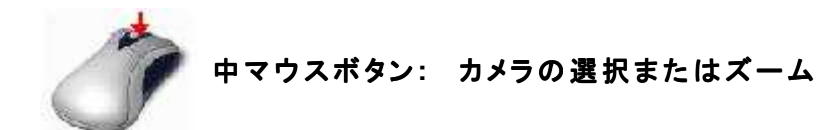

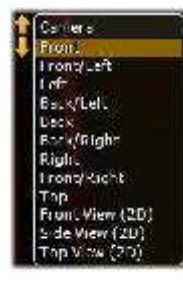

マウスホイールをクリックした後、ホイールを回転させるか、ス ペースキーまたは 0 ~ 9 キーを押してカメラを選んでください。

マウスホイールを回転するとズームイン・アウトになります。

## 5.3.3 オブジェクトの配置(整列)

grandMA 3D では、3D オブジェクトの自動配置が可能です。

配置したいオブジェクトを、Ctrl + マウスクリックで選ぶか、Assets ツリーで複数選択してください。メニューの 'Functions - Arrangement 'で Arrangement ウィンドウが開きます。

| mongament Type: | Meye    |  |
|-----------------|---------|--|
| Wallion         | 100     |  |
| Ala Node        | Alan Of |  |
| An ar           | XHes    |  |
| Heldivə.        |         |  |

オブジェクトは以下のように配置することができます。

X、Y、Z軸に沿って移動

X、Y、Z空間上の円周に沿って移動

・2Dマトリクス上に配置

卓での配置機能と同様に、オブジェクトは原点に対して配 置されます。

 $\cdot$  <, >, ><, <>

Relative がチェックされていると、Apply ボタンが押される たびに、配置の値が設定分だけ増加します。

**注意:** Relative をチェックしていないと原点は 0,0,0 に、そうでない場合はそれ自身の位置となります。

#### 例:

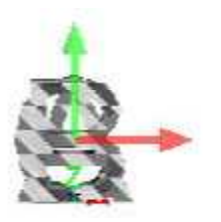

いくつかのオブジェクトを、**Stage View**の原点(0,0,0)に挿 入します。

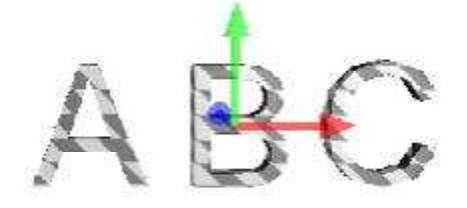

Move および Align く 機能により X 軸に沿ってオブジェクトを配置します。

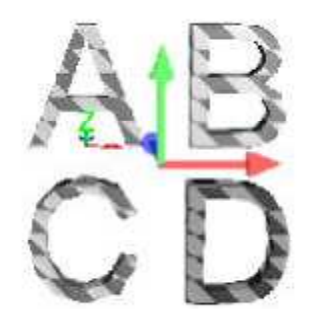

Matrix (2D)機能によってオブジェクトをマトリクス状に配置します。

注意: マトリクスが

12

34

というように-Z方向に配置されている場合、左上隅から始まるようにするために、-記号を入れることができます。

#### 5.3.4 二重化(3Dオブジェクトの複製)

オブジェクトの複製は簡単に行うことができます。

左マウスボタン + Ctrl または Shift キーによって複数選択を行い、メニューの 'Functions - Duplicate 'を選んでください。Duplicate ウィンドウが開きます。

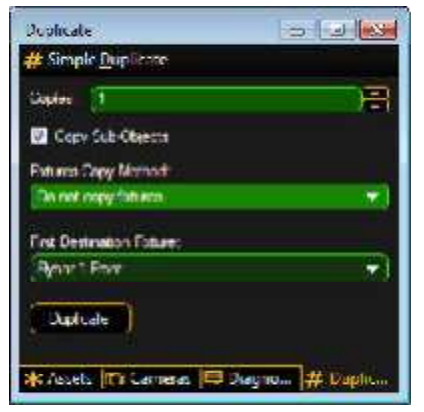

複製したい数を設定できます。もし下位オブジェクトを含んでい る場合は、それらも一緒に複製されます。

注意:

grandMA 3D内に新たな器具を作成することはできません。

複製したい器具が選ばれると、Use other Fixtures を選択できる ようになります。リストボックスで First Destination Fixture を選 んでください。 Duplicate ボタンを押すと、 First Destination Fixture が、元の器具のX、Y、Z位置に移動します。

この仕組みは、対称的なステージを作るのに便利です。例えば、 使用されている多数の器具を設定しなければならないとき、先 ず左側のトラスと灯体を設定した後、それを複製して右側に持っ てくることができます。

#### 5.3.5 3D Objects

| 👔 Filter             |              |        |         | **** |      |          | i        |         |         |      |
|----------------------|--------------|--------|---------|------|------|----------|----------|---------|---------|------|
| Natio                | Feature (in) |        | Sealing | 6    |      | Walking- | Sinthats | Stor To | Relie D | Char |
| 👎 Root Letts         | 020-2,1      | 1 37   | 1:00    | 1,00 | 00,1 | *        |          | 0       | 96      | 26   |
| P RoorLetts          | 100 -2,1     | 1 .57  | 1.00    | 1,00 | 1,00 | *        |          | Б       | 57      | 57   |
| 1 Root Lights        | 157 -2,1     | 1 57   | 1.00    | 1,00 | 1,00 | *        |          | 0       | 50      | 20   |
| 🕴 RoonLichts         | 2.75 -2,1    |        | 1,00    | 1,00 | 1,00 |          |          | Ê.      | - 10 C  | 92   |
| P RoonLights         | 200 -2.5     | 5 ,57  | 1.00    | 1,00 | 1,00 | 1        | 12       |         | 100     | 100  |
| tom Sare 1           | 0.00 0.0     | 2,00   | 5,00    | 2,00 | 1,00 | *        |          |         |         |      |
| t Gray Care 2        | 000 40       | 4,00   | 5,00    | 2,00 | 1,60 | *        | 6        | 2       |         |      |
| 📛 Earc               | 000 0.0      | D,00   | 1,00    | 1,00 | 1,00 | *        |          | C       |         |      |
| trans = L            | 422 40.5     | 0.00   | 1,00    | 1,00 | 1,60 | *        | 2        | 6       |         |      |
| targeri mi           | 0.00 -1.4    | 0.00   | 1,00    | 1,00 | 1,00 | *        |          | 6       |         |      |
| 🐈 art share l        | 102 407      | 0.00   | 1,00    | 1,00 | 1,00 | -        |          | 8       |         |      |
| 🖌 sncer2 f I         | 528 -1,3     | 0.00   | 1,00    | 1,00 | 1,00 | -        |          | ē.      |         |      |
| sncer3 f I           | 402 -1A      | 2 0,00 | 1,00    | 1,00 | 1,00 | *        |          | 61      |         |      |
| 📩 poisdamenheitier 1 | -4 00-12,0   | 0.97   | 1,00    | 1,00 | 1,00 | -        |          | Ĉ.      |         |      |
| 🐈 Stace Pene         | 000 000      | 0,00   | 1,00    | 1,00 | 1,00 | *        |          | 8       |         |      |

このビューでは、使用されているすべての 3D オブジェクトや器具についての情報が一覧表示されます。

また操作・複製などのために、単独または複数のオブジェクトを選択することができます。 列の見出し部分を左クリックすると、オブジェクトがソートされます。

一覧内のシンボルには以下のような意味があります。

| Name      | 意味            |
|-----------|---------------|
| <b>**</b> | 3D オブジェクト     |
| 181 I     | 器具オブジェクト      |
| <b>-</b>  | グルーピング・オブジェクト |
|           | <b>*</b>      |

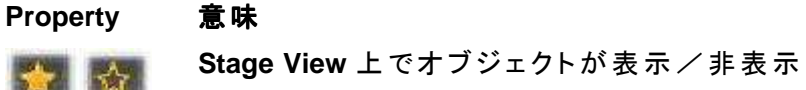

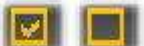

サンシェードがオン/オフ

👩 🏹 オブジェクト面でフォロースポットが有効/無効

## 5.4 Assets (情報ウィンドウ)

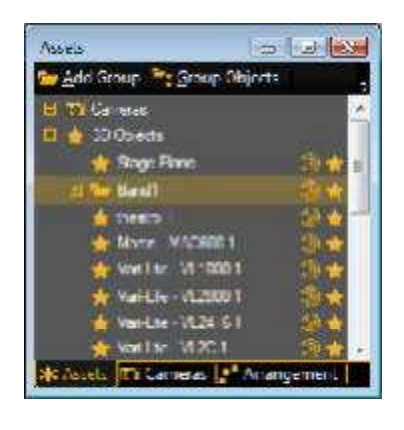

Assets ウィンドウは、使用されているすべてのオブジェクトと器具 をツリー形式で一覧表示します。ツリー上でオブジェクトを選択す ると、Stage View および 3D Object 上でもそれがマークされ、逆の 場合も同様です。さらに Property ウィンドウが表示されている場 合、そのオブジェクトのプロパティが表示されます。

🚈 Add Group 🍧 Group Objects

複数のオブジェクトを、ツールバーのボタンによってグループ化することができます。

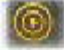

フォロースポット・アイコンは、そのオブジェクトに対してフォロースポットが有効であることを示しています。

表示アイコンは、 Stage View 上でそのオブジェクトが表示状態にあることを示しています。

#### 5.5 Properties

| Properties - Hybar | 1 hund   | 12     | . 🕑   | 18 |
|--------------------|----------|--------|-------|----|
| 🚧 Ereviens 🗰 🗎     | nt 🔒 lor | k      |       |    |
| Names              | Troar!   | Fat    |       |    |
| Phatton [=]        | 7.59     | 4,99   | 6.99  | 8  |
| Same 🖬             | 1.4      | 1.00   | THU:  |    |
| Hotadon [7]        | (1162/   | 161.05 | 7.981 | H  |
| Vape               | 22       |        |       |    |
| Sinsheet           | 1        |        |       |    |
| rolow larget.      |          |        |       |    |
| Channel Ot         |          |        |       |    |
| Traine ID:         |          |        |       |    |

**Property** ウィンドウは、選択中の器具や 3D オブジェクトのプロ パティを表示します。

もし複数のオブジェクトが選択されている場合、同一の情報部 分のみが表示され、他の欄はハッチング表示になります。 単独または選択されているすべてのオブジェクトの設定を、こ のウィンドウで変更することができます。

## 5.6 Media Database

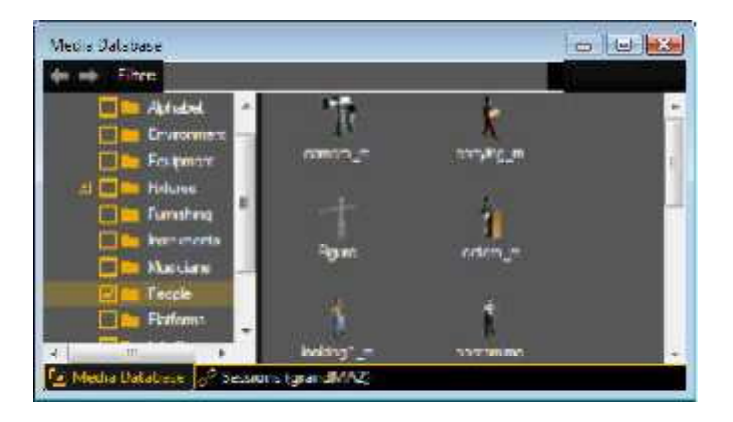

Media Database には、多数の 3D オブジェクトが種類別のツリー表示で提供されています。オブ ジェクトは、右マウスボタンで Stage View ウィンドウにドラッグすることができ、任意の位置に配 置できます。

すべてのオブジェクトは拡大・縮小可能です。また、選択されているオブジェクトの様々なプロパ ティを、Materials ウィンドウで変更できます。

ショーファイルを保存する際には、3Dオブジェクトも含まれます。

## 5.7 Materials

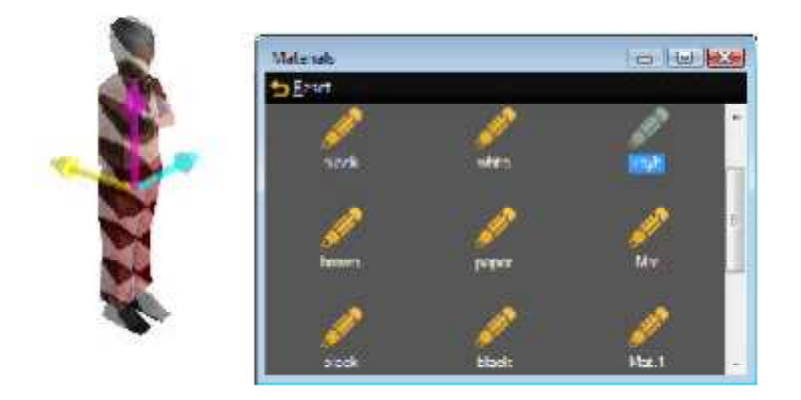

オブジェクトが選択されていると、それが使用しているすべてのマテリアル(テクスチャー画像)が Materials ウィンドウに表示されます。

Material ウィンドウでマテリアルを選択すると、Property ウィンドウでもプロパティ(散乱色、はっ 発光色、反射率、テクスチャー)を変更できます。変更結果は、Stage View ウィンドウに直ちに 反映されます。

## 5.8 Sessions

| 🛠 Greate 🛞 Ini | n 🛞 Lenve ) 🚺 | Allowinvite      |                    |
|----------------|---------------|------------------|--------------------|
| Nanc           | Scatter D     | State in Seasion | Streaming Vicision |
| 🖉 Testsesson   | 11            | Master           | 0.110              |

Session ウィンドウは、MA ネット上で実行されているすべてのセッションについての概要を表示 します。セッションの名前、ID、状態が表示されます。互換性について、ストリーミング・バージ ョンが重要です。

⇒ 3.1.1 grandMA 卓または grandMA onPC のバージョン

## 5.9 ステータスバー

🛰 Network Type: grandMA1 🛛 🔵 Connection State: Master 🛛 Show: NONAME 🛛 & Use:: Administrator 1 Item Selected

ステータスバーには、現在のネットワークタイプ(grandMA1 または grandMA2 ネット)、接続状態(マスター、スレーブ、スニファー)、セッション名が表示されます。また、ショーファイル名や選択されている要素の数なども表示されます。

# 6 器具タイプ

## 以下の表は、grandMA 3D における視覚効果の概要を示しています。

| grandMA 3D                    | 説明                                   | grandMA Se                                             | ries 1              | grandMA  | 機能の        | 例          |
|-------------------------------|--------------------------------------|--------------------------------------------------------|---------------------|----------|------------|------------|
| での効果                          |                                      | 推奨属性                                                   | 視覚効果                | Series 2 | 物理的值       |            |
|                               |                                      |                                                        | /サブ機能               |          |            |            |
| 軸(器具または<br>注意: 他の効<br>です。もしモデ | ムービングパスの軸<br>果とは違って、これら<br>ルが軸を持たなけれ | )<br>うの軸はすべて 3D モデルに<br>ば移動できません。                      | 含まれています。            | これは器具と   | ムービングパス    | の必要条件      |
| Pan                           | 器具の Pan 軸                            | Pan/Tilt → Pan/Tilt → Pan                              | Pan                 |          | 角度範囲(゜)    | -180 ~ 180 |
| Tilt                          | 器具の Tilt 軸                           | Pan/Tilt → Pan/Tilt → Tilt                             | Tilt                |          | 角度範囲(゜)    | -80 ~ 80   |
| Roll                          | 器具の Roll 軸                           | $Pan/Tilt \rightarrow Pan/Tilt \rightarrow Roll$       | Roll                |          | 角度範囲(゜)    | -80 ~ 80   |
| Translation X                 | x 、y 、z 方向へ                          | Control $\rightarrow$ MP Trans $\rightarrow$ X         | Position/X          |          | 移動範囲(m)    | -5 ~ 5     |
| Translation Y                 | の移動                                  | Control $\rightarrow$ MP Trans $\rightarrow$ Y         | Position/Y          |          |            |            |
| Translation Z                 |                                      | $Control \to MPTrans \to Z$                            | Position/Z          |          |            |            |
| Scaling X                     | x 、y 、z 方向へ                          | $Control \to MP Scale \to X$                           | Scale/X             |          | 拡大縮小率      | -0.1 ~ 2   |
| Scaling Y                     | の拡大縮小                                | $Control \to MP  Scale \to Y$                          | Scale/Y             |          | (>0)       |            |
| Scaling Z                     |                                      | $Control \to MP Scale \to Z$                           | Scale/Z             |          |            |            |
| Rotation X                    | x、y、z 軸上での                           | Control $\rightarrow$ MP Rot $\rightarrow$ X           | Rotation/X          |          | 角度範囲(°)    | -180 ~ 180 |
| Rotation Y                    | 回転                                   | Control $\rightarrow$ MP Rot $\rightarrow$ Y           | Rotation/Y          |          |            |            |
| Rotation Z                    |                                      | Control $\rightarrow$ MP Rot $\rightarrow$ Z           | Rotation/Z          |          |            |            |
| Spin X                        | x、y、z 軸上での                           | Control $\rightarrow$ MP Spin $\rightarrow$ X          | Rotate Animation/X  |          | 回転速度       | -15 ~ 15   |
| Spin Y                        | 連続回転                                 | $Control \to MPSpin \to Y$                             | Rotate Animation/Y  |          | (rpm)      |            |
| Spin Z                        |                                      | $Control \to MPSpin \to Z$                             | Rotate Animation/Z  |          |            |            |
| Clamp                         | クランプのピッチ                             | $Control \to MP  Rot \to Clamp$                        | Clamp               |          | 角度範囲(゜)    | -90 ~ 90   |
| Barndoor 1                    | レンズ前の                                | Shaper $\rightarrow$ Barndoor $\rightarrow$ DB1        | Barndoor/Barndoor 1 |          | 角度範囲(゜)    | 0~90       |
| Barndoor 2                    | バンドアのピッチ                             | Shaper $\rightarrow$ Barndoor $\rightarrow$ DB2        | Barndoor/Barndoor 2 |          | 0 ° =モデルと  |            |
| Barndoor 3                    |                                      | Shaper $\rightarrow$ Barndoor $\rightarrow$ DB3        | Barndoor/Barndoor 3 |          | 同じ位置       |            |
| Barndoor 4                    |                                      | Shaper $\rightarrow$ Barndoor $\rightarrow$ DB4        | Barndoor/Barndoor 4 |          | >0 ° =バンドア |            |
|                               |                                      |                                                        |                     |          | が閉じている     |            |
| Shaper Rotation               | レンズ前の                                | Shapers $\rightarrow$ Shaper2 $\rightarrow$ Shaper Rot | Shaper Rotation     |          | 角度範囲(゜)    | -90 ~ 90   |
|                               | ブレイドの回転                              |                                                        |                     |          |            |            |

| grandMA 3D                 | 説明                             | grandMA Se                                                                                                    | ries 1                                                                                                    | grandMA  | 機能の                                                   | 例         |
|----------------------------|--------------------------------|----------------------------------------------------------------------------------------------------|----------------------------------------------------------------------------------------------------|----------|-------------------------------------------------------|-----------|
| での効果                       |                                | 推奨属性                                                                                                    | 視覚効果                                                                                                    | Series 2 | 物理的值                                                  |           |
|                            |                                |                                                                                                    | /サブ機能                                                                                                    |          |                                                       |           |
| ライト出力                      | L                              |                                                                                                    | I                                                                                                    |          | I                                                     |           |
| Shutter                    |                                | Dimmer → Strobe                                                                                                    | Strobe/Strobe                                                                                                    |          | grandMA1:<br>0 = 閉<br>65535 = 開                       |           |
| Strobe/Strobe<br>Frequency | ストロボ効果<br>ランダム、ソフト<br>開/閉オプション | Dimmer → Strobe                                                                                                    | Strobe/Strobe<br>Strobe/Random<br>Strobe/Pulse<br>Strobe/Pulse Open<br>Strobe/Pulse Close<br>Strobe/Pulse<br>Random<br>Strobe/Pulse<br>Random Open<br>Strobe/Pulse<br>Random Close |          | ストロボ<br>周波数<br>(Hz >0)                                | 0.5 ~ 10  |
| Strobe Ratio               |                                | Beam → Beam1 → Strobe R                                                                                                    | Strobe/Ratio                                                                                                    |          | 0.5 だと、スト<br>ロボ間隔の半<br>分の間シャッ<br>ターが開く。               | 0.2 ~ 0.8 |
| Dimmer                     | 光源の強度                          | Dimmer → Dim                                                                                                    | Dimmer                                                                                                    |          | 器 具 の インテ<br>ンシティー<br>0.0 = オフ<br>1.0 = 最大            | 0.0 ~ 1.0 |
| ライト効果                      |                                |                                                                                                    |                                                                                                    |          |                                                       |           |
| Color                      | ビ ー ム ま た は<br>LED 面の色         | $\begin{array}{c} \mbox{Color} \rightarrow \mbox{Color1} \rightarrow \mbox{C1} \\ \mbox{Color} \rightarrow \mbox{Color2} \rightarrow \mbox{C2} \\ \mbox{Color} \rightarrow \mbox{Color3} \rightarrow \mbox{C3} \\ \mbox{Color} \rightarrow \mbox{Color Mix} \rightarrow \mbox{[Color]} \\ \mbox{Color} \rightarrow \mbox{RGB} \rightarrow \mbox{[Color]} \end{array}$ | Color Wheel<br>Color Mix/[Color]                                                                                                    |          | Color                                                 | -         |
| Color Wheel<br>Rotate      | [未実装]<br>カラーホイール<br>の連続回転      | $\begin{array}{l} \mbox{Color} \rightarrow \mbox{Color1} \rightarrow \mbox{C1 rot} \\ \mbox{Color} \rightarrow \mbox{Color2} \rightarrow \mbox{C2 rot} \\ \mbox{Color} \rightarrow \mbox{Color3} \rightarrow \mbox{C3 rot} \end{array}$                                                                                                    | Color Rotate/Wheel 1<br>Color Rotate/Wheel 2<br>Color Rotate/Wheel 3                                                                                                    |          | 回転速度<br>(rpm)                                         | -15 ~ 15  |
| Zoom                       |                                | Focus → Zoom                                                                                                    | Zoom                                                                                                    |          | 器具のビーム<br>角範囲<br>0.0 = 最小ビ<br>ーム角<br>1.0 = 最大ビ<br>ーム角 | 0~1       |

| grandMA 3D     | 説明         | grandMA Se                                         | ries 1                                  | grandMA  | 機能の                 | 例          |
|----------------|------------|----------------------------------------------------|-----------------------------------------|----------|---------------------|------------|
| での効果           |            | 推奨属性                                               | 視覚効果                                    | Series 2 | 物理的值                |            |
|                |            |                                                    | /サブ機能                                   |          |                     |            |
| Iris           |            | Beam → Beam1 → Iris                                | Iris                                    |          | 0.0 = 全開<br>1.0 = 開 | 0.2 ~ 1.0  |
| Prism          |            | Beam $\rightarrow$ Beam1 $\rightarrow$ P1          | Prism/2 Beams                           |          | プリズム角               | 30         |
|                |            |                                                    | Prism/3 Beams                           |          | (°)                 |            |
|                |            |                                                    | Prism/4 Beams                           |          | (プリズム 無の            |            |
|                |            |                                                    | Prism/5 Beams                           |          | ビームとプリズ             |            |
|                |            |                                                    |                                         |          | ム有のビームと             |            |
|                |            |                                                    |                                         |          | の角度)                |            |
| Prism Position | プリズムの回転    | Beam $\rightarrow$ Beam1 $\rightarrow$ P1 Pos      | Prism Position                          |          | 角度範囲(゜)             | -180 ~ 180 |
| Prism Rotation | プリズムの 連 続  | Beam $\rightarrow$ Beam1 $\rightarrow$ P1 Rot      | Prism Rotation                          |          | 回転速度                | -15 ~ 15   |
|                | 回転         |                                                    |                                         |          | (rpm)               |            |
|                |            |                                                    |                                         |          |                     |            |
| Frost          |            | Focus → Frost                                      | Frost                                   |          | 0.0=無し              | 0.0 ~ 1.0  |
|                |            |                                                    |                                         |          | 1.0=最大              |            |
| ゴボ(最大 3 ホ      | イール)       |                                                    |                                         | l        |                     |            |
| Cobo X         | 機能ブロック内    | $Gabo \rightarrow Gabo \rightarrow G1$             | $Cobo \rightarrow Cobo \rightarrow C1$  |          |                     |            |
|                | ん 能 クロ ノノハ | $Gabo \rightarrow Gabo \rightarrow G2$             | $Gobo \rightarrow Gobo \rightarrow G^2$ |          | _                   | _          |
| Position)      | 選択         | $Gobo \rightarrow Gobo \rightarrow G3$             | $Cobo \rightarrow Cobo \rightarrow C3$  |          |                     |            |
| 1 Gatton/      |            |                                                    |                                         |          |                     |            |
| Gobo X-Wheel   | ゴボホイールの    | Gobo $\rightarrow$ Gobo $\rightarrow$ G1 Wheel Rot | Gobo Wheel                              |          | 回転速度                | -15 ~ 15   |
| Rotation       | 連続回転       | Gobo $\rightarrow$ Gobo $\rightarrow$ G2 Wheel Rot | Rotate/Wheel 1                          |          | (rpm)               |            |
|                |            | Gobo $\rightarrow$ Gobo $\rightarrow$ G3 Wheel Rot | Gobo Wheel                              |          |                     |            |
|                |            |                                                    | Rotate/Wheel 2                          |          |                     |            |
|                |            |                                                    | Gobo Wheel                              |          |                     |            |
|                |            |                                                    | Rotate/Wheel 3                          |          |                     |            |
|                |            |                                                    |                                         |          |                     |            |
| Gobo X -       | 現在のゴボの回    | Gobo $\rightarrow$ G-Rot. $\rightarrow$ G1 Pos     | Gobo Angle/Wheel 1                      |          | 角度範囲(゜)             | -180 ~ 180 |
| Position       | 転          | $Gobo \to G\text{-}Rot. \to G2 \; Pos$             | Gobo Angle/Wheel 2                      |          |                     |            |
|                |            | Gobo $\rightarrow$ G-Rot. $\rightarrow$ G3 Pos     | Gobo Angle/Wheel 3                      |          |                     |            |
| Gobo X-        | 現在のゴボの連    | Gobo $\rightarrow$ G-Rot. $\rightarrow$ G1 Rot     | Gobo Rotate/Wheel 1                     |          | 回転速度                | -15 ~ 15   |
| Rotation       | 続回転        | Gobo $\rightarrow$ G-Rot. $\rightarrow$ G2 Rot     | Gobo Rotate/Wheel 2                     |          | (rpm)               |            |
|                |            | Gobo $\rightarrow$ G-Rot. $\rightarrow$ G3 Rot     | Gobo Rotate/Wheel 3                     |          |                     |            |
|                |            |                                                    |                                         |          |                     |            |

| grandMA 3D      | 説明              | grandMA Se                                         | ries 1                | grandMA  | 機能の     | 例          |
|-----------------|-----------------|----------------------------------------------------|-----------------------|----------|---------|------------|
| での効果            |                 | 推奨属性                                               | 視覚効果                  | Series 2 | 物理的值    |            |
|                 |                 |                                                    | /サブ機能                 |          |         |            |
| ブレイド(最大 4       | 1)              |                                                    |                       |          |         |            |
| Blade X-        | ビームヘブレイド        | Shapers $\rightarrow$ Shaper1 $\rightarrow$ 1A     | Shutter/Blade 1A      |          | 0.0=無   | 0.0 ~ 0.5  |
| Insertion(A)    | を挿入             | Shapers $\rightarrow$ Shaper1 $\rightarrow$ 2A     | Shutter/Blade 2A      |          | 1.0=全閉  |            |
|                 | この属性は、ど         | Shapers $\rightarrow$ Shaper1 $\rightarrow$ 3A     | Shutter/Blade 3A      |          |         |            |
|                 | のブレイドの 視        | Shapers $\rightarrow$ Shaper1 $\rightarrow$ 4A     | Shutter/Blade 4A      |          |         |            |
|                 | 覚化にも必要          |                                                    |                       |          |         |            |
|                 |                 |                                                    |                       |          |         |            |
| Blade X-        | 各ブレイド回 転        | Shapers $\rightarrow$ Shaper1 $\rightarrow$ 1B     | Shutter/Blade 1B      |          | 0.0=無   | 0.0 ~ 0.5  |
| Insertion(B)    | のための 2 番目       | Shapers $\rightarrow$ Shaper1 $\rightarrow$ 2B     | Shutter/Blade 2B      |          | 1.0=全閉  |            |
|                 | の挿入範囲           | Shapers $\rightarrow$ Shaper1 $\rightarrow$ 3B     | Shutter/Blade 3B      |          |         |            |
|                 | これを用いる場         | Shapers $\rightarrow$ Shaper1 $\rightarrow$ 4B     | Shutter/Blade 4B      |          |         |            |
|                 | 合はBlade X -     |                                                    |                       |          |         |            |
|                 | Rotation オプシ    |                                                    |                       |          |         |            |
|                 | ョンが必要           |                                                    |                       |          |         |            |
|                 |                 |                                                    |                       |          |         |            |
| Blade X-        | ブレイドの回転         | Shapers $\rightarrow$ Shaper1 $\rightarrow$ 1B     | Shutter/Blade 1 Angle |          | 角度範囲(゜) | -45 ~ 45   |
| Rotation        | これを用いる場         | Shapers $\rightarrow$ Shaper1 $\rightarrow$ 2B     | Shutter/Blade 2 Angle |          |         |            |
|                 | 合は Blade X -    | Shapers $\rightarrow$ Shaper1 $\rightarrow$ 3B     | Shutter/Blade 3 Angle |          |         |            |
|                 | Insertion (B)オプ | Shapers $\rightarrow$ Shaper1 $\rightarrow$ 4B     | Shutter/Blade 4 Angle |          |         |            |
|                 | ションが必要          |                                                    |                       |          |         |            |
|                 |                 |                                                    |                       |          |         |            |
| Blade X-        | ビームに沿った         | [ユーザによの定義が必                                        | Shutter/Blade 1 Rot   |          | 角度範囲(゜) | -180 ~ 180 |
| Rotation around | ブレイドの回転         | 要]                                                 | Shutter/Blade 2 Rot   |          |         |            |
| Beam            |                 |                                                    | Shutter/Blade 3 Rot   |          |         |            |
|                 |                 |                                                    | Shutter/Blade 4 Rot   |          |         |            |
|                 |                 |                                                    |                       |          |         |            |
| Rotation of all |                 | Shapers $\rightarrow$ Shaper2 $\rightarrow$ Sh Rot | Shaper Rotation       |          | 角度範囲(°) | -180 ~ 180 |
| Blades          |                 |                                                    | 1                     |          |         |            |
|                 |                 |                                                    |                       |          |         |            |

# 7 3D モデリングとインポート

**Cinema 4D**等の 3D デザインプログラムによって作られた 3D モデルは、インポートツールによっ てインポートすることができます。ツールは、メニューの 'File - Import - Import 3D Model …'に あります。

単独のファイルだけでなくディレクトリごとのインボートも可能です。

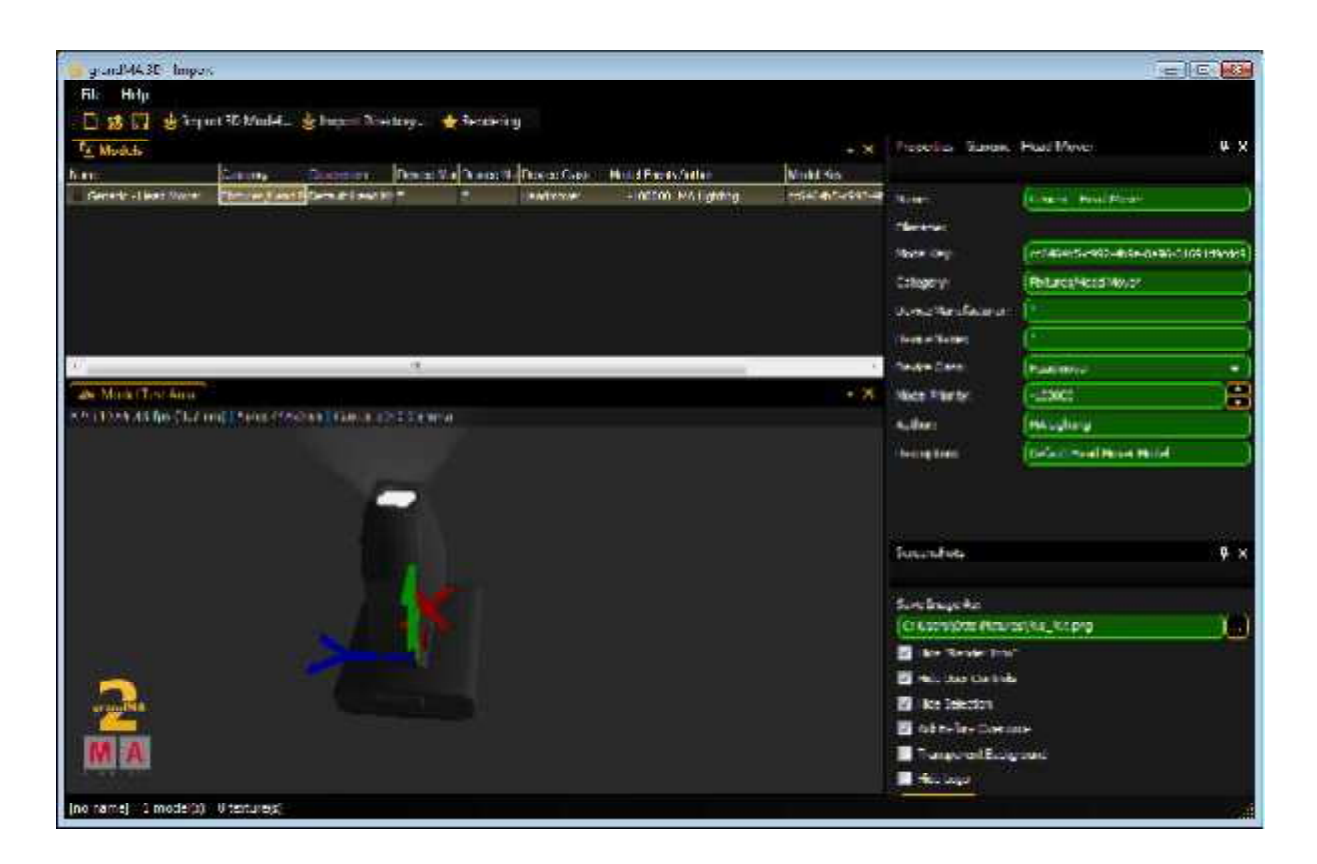

インポートされたモデルは、Model Test Area ウィンドウに表示され、Stage Viewの場合と同様 に操作することができます。 Name や Category などのプロパティは編集可能です。その後、モ デルをメディアデータベースに保存して grandMA 3D で使用できるようになります。

## 7.1 3Dモデルの原則

インポートツールには、3D モデルを後から編集する機能がありません。インポートする 3D モデ ルはすべての情報を含んでいなければなりません。特定のモデリングツールに依存しないよう に、ファイル形式は、大部分のアプリケーションでインポート可能な 3DS です。 すべてのパラメータは、単純なオブジェクトの名前によって参照されます。

#### インポートする 3D オブジェクトに対する制限事項

- ●オブジェクトの名前は最大8文字(パラメータを含む)です。
- •特殊文字は使えません。
- オブジェクトの名前は重複しないようにしてください。
   モデリング・アプリケーションの中には、エクスポートの際に名前を短縮するものがありますので注意してください。エクスポート後の名前も一意的でなければなりません。
- すべてのオブジェクトは三角形から構成されていなければなりません。

(例: Cinema 4D: 'Functions - Make Editable 'および 'Functions - Triangulate ')

- オブジェクトに割り当てられるマテリアルはひとつだけです。
- マテリアルに割り当てられるテクスチャーはひとつだけです。

将来他のファイル形式に対応した場合にも、これらの限界は残ります。また、 3D オブジェクト は、できるだけ少ない三角形で構成してください。もし法線がこれをシミュレーションするならば、 小さなど三角形でカーブを写実的に描くことができます(Cinema 4D: 'Phong Tag')。 注意: Cinema 4D (3ds)において、カーブの最大角は 89.5° に設定してください。

## 7.2 パラメータ

追加プロパティを設定するために、オブジェクトの名前にパラメータを付加することができます。 パラメータブロックは\_Xではじまり、以下の表のような(サブ)パラメータが続きます。 例: オブジェクト名 Test\_XAP はパン軸

| パラメータ | サブ    | 説明                                                                                                    |
|-------|-------|----------------------------------------------------------------------------------------------------|
|       | パラメータ |                                                                                                    |
| V     | -     | ユーザ操作可能(Available for user)                                                                                                    |
|       |       | オブジェクトは、ユーザによって操作可能です。デフォルトでは、ツリ                                                                                                    |
|       |       | 一構造のトップ・オブジェクトはユーザにより常に操作可能ですが、サ                                                                                                    |
|       |       | ブオブジェクトは操作できません。                                                                                                    |
| N     | -     | ユーザ操作不可(Not available for the user)                                                                                                    |
|       |       | オブジェクトのユーザによる操作は不可。                                                                                                    |
| D     | -     | 削除(Delete)                                                                                                    |
|       |       | オブジェクトはインポートされません。                                                                                                    |
| Α     |       | 軸( <b>A</b> xis ⇒ <b>7.2.1 軸</b> )                                                                                                    |
|       |       | オブジェクトは移動軸に変換されます。パラメータは、以下のサブパ                                                                                                    |
|       |       | ラメータのうちのひとつに関してのみ有効です。サブパラメータは軸                                                                                                    |
|       |       | の種類を指定します。                                                                                                    |
|       | Р     | Pan 軸                                                                                                    |
|       | т     | Tilt 軸                                                                                                    |
|       | R     | Roll 軸                                                                                                    |
|       | X     | シフト(X 軸)                                                                                                    |
|       | Y     | シフト(Y 軸)                                                                                                    |
|       | Z     | シフト(Z 軸)                                                                                                    |
|       | U     | スケール(X 軸)                                                                                                    |
|       | V     | スケール(Y 軸)                                                                                                    |
|       | W     | スケール(Z 軸)                                                                                                    |
|       | J     |                                                                                                    |
|       | ĸ     |                                                                                                    |
|       | L     |                                                                                                    |
|       | 1     | 「ハントアーの軸                                                                                                    |
|       | 2     | ハントア 2 の 軸                                                                                                    |
|       | 3     | ハントア 3の 軸                                                                                                    |
|       | 4     | ハントノ 4 U 粗<br>  連 結 同 転 ( Y 軸 )                                                                                                    |
|       | Ч     |                                                                                                    |
|       |       |                                                                                                    |
|       | C I   | 生 10 日 +4 (2 +11) / (1 +4 (2 +11)) / (1 +4 (2 +11)) / |
|       |       |                                                                                                    |

| パラメータ | サブ    | 説明                                                       |
|-------|-------|----------------------------------------------------------|
|       | パラメータ |                                                          |
| S     |       | サンシェード( <b>S</b> unshade)・タイプ                            |
|       |       | オブジェクトがどのような影をつくるか、あるいは、ゴボがオブジェクト                        |
|       |       | 上でどのように示されるかを指定します。                                      |
|       | N     | 無し(None))                                                |
|       |       | オブジェクトに影響を及ぼしません。ビームは影響を受けず、また、                          |
|       |       | ゴボはオブジェクト上に映りません。                                        |
|       | R     | 通常(Regular)                                              |
|       |       | オブジェクトは影をつくり、またゴボはオブジェクトに映ります。                           |
|       |       | パラメータが無い場合のデフォルトです。                                      |
|       | Х     | 自身のビームを除外(E <b>x</b> clude own beam)                     |
|       |       | 他の器具に対してはオブジェクトは R オプションのように、また自身                        |
|       |       | の光源に対しては Nオプションのように振る舞います。このパラメー                         |
|       |       | タは、例えばムービングライトのボディやクランプ等に設定すべきで                          |
|       |       | す。自身のビームによって決して照らされない部分を意味します。こ                          |
|       |       | れによりレンダリングや自身の光による影の処理が簡素化されます。                          |
|       | G     | ゴースト( <b>G</b> host 現在未実装)                               |
|       |       | オブジェクトは影をつくり、ゴボはオブジェクト上に映ります。                            |
|       |       | ビームが当たってもオブジェクト自体は見えません。                                 |
|       |       | 例えば、複数の LED から構成された LED パネル等。 LED は、N パ                  |
|       |       | ラメータによって影から除外することができます。 LED のボディは、                       |
|       |       | 普通の影のために G パラメータを持ちます。                                   |
|       |       | カラー混合は、ゴースト・オブジェクトと覆われたオブジェクトの散乱                         |
|       |       | 色が同じ場合にのみ正しく働きます。                                        |
| В     |       | $E - \Delta$ (Beam)                                      |
|       |       | ビームの原点をマークします(⇒ <b>7.2.4 ライトのビーム</b> )                   |
| I     |       | 散乱インキング(Diffuse Inking)*                                 |
|       |       | 他のマテリアルのための拡張ハラメータ。                                      |
|       |       | カフーは、器具色に対する散乱色の比率を指定します。                                |
|       |       | 日は、散乱色が器具色 100%より明るくなることを意味します。                          |
| E     |       | 充在也(Emissive Color)"<br>他のコニリスルのための特別パニュータ               |
|       |       | 他のマテリアルのための拡張ハフメーダ。                                      |
|       |       | イノジェクト自身による巴/ナクスナヤーを指定します。<br>発光(シュキング(Emissive Inking)* |
| J     |       | 光元1ノキング(Emissive miking)<br>他のフテリアルのための拉張パラメータ           |
|       |       | 他のマリリアルのための拡張ハリタータ。                                      |
|       |       |                                                          |
|       |       | $\Box$ is $(C_{\text{bildron}})$                         |
|       |       | 」」、Communen/<br>grandMA_3Dにおいて、モデルのオブジェクト下に置かれる下位コン      |
|       |       | トロールです。grandMA 3D の他の下位オブジェクトは、この項目下                     |
|       |       | に挿入されます。ムービングパスが軸の下で下位オブジェクトを作る                          |
|       |       | のに使われます。                                                 |

\*印のパラメータは、マテリアルのためにのみ使用できます。パラメータの付いたマテリアルは、 他のマテリアルを拡張します。

例えば 'Lens\_XJ'は、 'Lens 'という同名のマテリアル(パラメータ無し)のための発光インキン グ色を表します。拡張したマテリアルは、オブジェクトに割り当てられません。モデリング・ソフト ウェアがこの機能をサポートするため、この回り道が必要です。

#### 7.2.1 軸

オブジェクトは、移動軸と構成することができます。軸の位置は、補助オブジェクトとしてマーク されます。補助オブジェクト下にツリー状に並ぶオブジェクトは、適切な方法で移動できます。

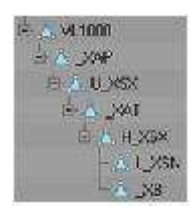

左図はムービングヘッド器具のオブジェクト・ツリーを示しています。

オブジェクト 'VL1000'は、器具のルートです。

'\_XAP'はモデルのパン軸です。

以降の全オブジェクトは、この軸上で回転します。

#### 7.2.2 回転軸

回転軸は、(2 つの三角形から成る)正方形でマークされます。このオブジェクト名は、目的とする 軸の適切なパラメータを含まなければなりません。さらに、このオブジェクトのすべての法線は、 同じ方向を指さなければなりません。

オブジェクトをインポートする際に、それは軸に変換され、正方形の中央に置かれてた(正方形 上に垂直な)法線の方向に沿って整列します。

移動の際には、右手の法則が適用されます。親指は法線の方向を示し、オブジェクトは他の指 (正の値)の方向に回転します。

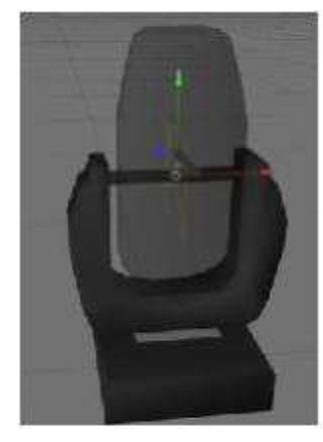

左図はムービングヘッド器具のチルト軸を示しています。 正方形の法線は、左方向に見えます。チルト軸が 0°より大きい値で駆 動されると、レンズがビューアーから移動します。

#### 7.2.3 直線軸

直線軸は、回転軸と同様にしてマークされます。 正方形の法線は、運動の方向を示します。

#### 7.2.4 ライトのビーム

ビーム(円錐)の位置は、回転軸と同様に正方形でマークされています。正方形の中心が円錐の 基点を、法線が方向を示しています。器具本体内部の位置は、一時的に内部に置かれる補助 円錐でわかります。

円錐の半径(r)は、以下の公式で計算できます。

r = tan([最大開口半径 / 2]) \* [円錐の高さ]

通常、円錐は器具のレンズ穴全体を用い、正方形は円錐の頂点に置かれます:

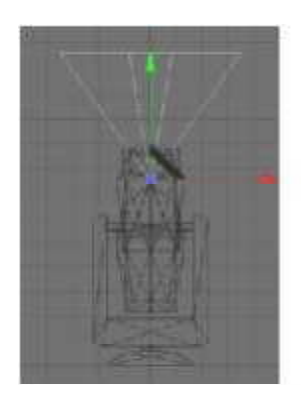

円錐の配置 2D

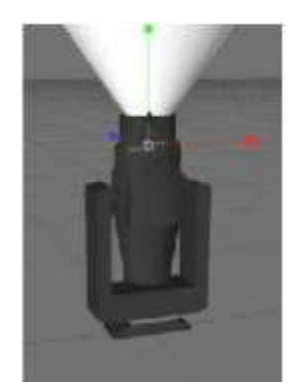

円錐の配置 3D

## 7.3 自動インポート

3D モデルのメタデータは、インポートのために適切に残しておくことができます。インポートツールでの後編集は必要ありません。

[file]は、インポートすべきファイル名(拡張子を除く)を表します。

例えば、ファイル 'test.3ds 'をインポートしたい場合、[file]は 'tests 'を表します。

| ファイル               | 説明                                   |
|--------------------|--------------------------------------|
| _global.import.xml | ディレクトリ全体に適用されるグローバルなインポート設定。         |
|                    | [file].import.xml のような構造。            |
| [file].import.xml  | モデルのメタデータによる XML ファイル。このファイルが存在      |
|                    | しない場合、モデルキーを保存するため自動的に作られます。         |
| [file].import.png  | モデルのプレビューイメージ。サイズは 32 × 32 ピクセル(32 ビ |
|                    | ット RGBA)。存在しない場合は作成されます。             |
| [file].png         | プレビューイメージが存在しない場合、インポートツールがそれ        |
| [file].tif         | を作成しようとします。それは、別に与えられた順に検索されま        |
| [file].bmp         | す。イメージはアルファチャンネルの適用から除外されなけれ         |
| [file].jpg         | ばなりません。サムネイルが作られるとき、境界は自動的に切         |
|                    | り取られます。                              |

**例:** '\*.import.xml 'ファイル:

<?xml version="1.0"?>

<GrandMA3DImportSettings xmlns:xsi="http://www.w3.org/2001/XMLSchema-instance"

xmlns:xsd="http://www.w3.org/2001/XMLSchema"

xmlns="http://schemas.malighting.de/GrandMA3D/GrandMA3DImportSettings/1.0">

<Name>Generic - Head Mover</Name>

<Category>Fixtures/Head Mover</Category>

<ModelKey>cc6464b5-c992-4b9e-8a96-31691d9cdd90</ModelKey>

<DeviceManufacturer>\*</DeviceManufacturer>

<DeviceName>\*</DeviceName>

<DeviceClass>Headmover</DeviceClass>

<ModelPriority>-100000</ModelPriority>

<ModelManufacturer>MA Lighting</ModelManufacturer>

<Description>Default Head Mover Model</Description>

<Scale>0.01</Scale>

<Move>MoveBottomToZ0</Move>

<AmbientFlare>0.02</AmbientFlare>

</GrandMA3DImportSettings>

| フィールド              | 説明                                                     |  |  |
|--------------------|--------------------------------------------------------|--|--|
| Name               | モデルの名前                                                 |  |  |
|                    | <b>'/filename'</b> はインポートファイルの名前(拡張子を除く)で置き換えら         |  |  |
|                    | れます。                                                   |  |  |
| Category           | Media Database でのカテゴリー                                 |  |  |
|                    | 'l'によってサブカテゴリーを分けることができます。                             |  |  |
|                    | 例: Fixtures/Head Mover                                 |  |  |
| ModelKey           | ⇒ 7.4 器具タイプへのモデル割り当て                                   |  |  |
| DeviceManufacturer | ⇒ 7.4 器具タイプへのモデル割り当て                                   |  |  |
| DeviceName         | ⇒ 7.4 器具タイプへのモデル割り当て                                   |  |  |
| DeviceClass        | ⇒ 7.4 器具タイプへのモデル割り当て                                   |  |  |
|                    | 可能な値:                                                  |  |  |
|                    | None, Mirror, Headmover, Conventional, LED, MovingPath |  |  |
| ModelPriority      | ⇒ 7.4 器具タイプへのモデル割り当て                                   |  |  |
| ModelManufacturer  | モデルのデザイナー                                              |  |  |
| Description        | 簡単な説明                                                  |  |  |
| Scale              | オブジェクトは係数によって拡大・縮小されます。                                |  |  |
| Move               | インポート後にオブジェクトが移動します。                                   |  |  |
|                    | None: 移動しない                                            |  |  |
|                    | MoveBottomToZ0: モデルは XY 平面の Z=0 に置かれる                  |  |  |
|                    | MoveCenterToZ0: オブジェクトの中央が Z=0 に置かれる                   |  |  |
| AmbientFlare       | 器具環境の明瞭度。                                              |  |  |
|                    |                                                        |  |  |

不要なフィールドについては省略。

## 7.4 器具タイプへのモデル割り当て

| フィールド              | 説明                                           |  |  |  |
|--------------------|----------------------------------------------|--|--|--|
| ModelKey           | モデルの一意的なキー。                                  |  |  |  |
|                    | モデルを最初にインポートする際に作成され、 XML ファイル               |  |  |  |
|                    | (*.ImportSettings.xml)に保存されます。これによってモデルが厳密に特 |  |  |  |
|                    | 定されます。モデルが再インポートされた場合は、XML ファイルからの           |  |  |  |
|                    | 同一キーが用いられます。                                 |  |  |  |
| DeviceManufacturer | モデルで表される器具のメーカーです。                           |  |  |  |
| DeviceName         | モデルで表される器具のメーカーです。                           |  |  |  |
| DeviceClass        | モデルが器具を表す場合、そのタイプ。例: 'Headmover '            |  |  |  |
| ModelPriority      | モデルを選択する優先度。数値が大きいほど優先度も高くなります。              |  |  |  |
|                    | 標準値0は、意味が明らかな場合にのみ使用すべきです(下記参照)。             |  |  |  |

デバイスの器具タイプは、データベースには残されています。全く同じタイプ(ModelKey == Model.ModelKey)が grandMA 3D で見つかった場合は、確認無しでそれが使われます。この場合、器具タイプは常に同じモデルに割り当てられます。

もしモデルキーが見つからなかったら、'DeviceManufacturer'や'DeviceName'などによって、より適したモデルを探します。

#### 注意:

 DeviceManufacturer ' や ' DeviceName ' のフィールドでは、異なったスペルから適切なモデ ルを見つけるための代替文字を使用できます。例えば、しばしば ' Vari\*Lite 'は ' Vari-Lite 'と つづられます。あるいは ' VL1000 AS 'は ' VL1000 AI 'と同じモデルを使用するでしょう。この 場合、両フィールドは、 ' Vari?Lit ' や ' VL1000\*'とすべきです。

| 代替文字 | 意味           |
|------|--------------|
| *    | 0~ n 個の任意の文字 |
| +    | 1~ n 個の任意の文字 |
| ?    | 0~1個の任意の文字   |
| #    | 任意の1文字       |

ひとつのモデル内に、しばしば複数の器具タイプがあることがあります。その場合 '\*'を付加することが推奨されます(例: 'VL1000\*')。つづりにおいて大小文字は区別されません。

特殊な 3D オブジェクトがモデルとして使われる場合、たとえ表記によるモデルが存在していて も、'ModelPriority'を高くすることができます(100 ステップで)。例えば優先度 100 の ' VL1000AS'は、標準優先度 0 の 'VL1000\*'よりも優先されます。

grandMA 3D には、すべての 'DeviceClass 'タイプについて標準モデルが提供されています。 標準モデルは以下のような設定になります。

DeviceManufacturer = ' \*' 、 DeviceName = '\*' 、 ModelPriority = -100000

これらのモデルの優先度は低く、より高い優先度を持つ他のモデルが見つからない場合にのみ 用いられます。

## 7.5 3Dモデリングのチェックリスト

- ✓すべてのオブジェクトに対するサンシェード・タイプの設定は正しいですか?
  例えば、自身の光源による影の計算から、ボディ、クランプ、ヘッド等が除外されていますか?
- ✓オブジェクトの名前が8文字を超えていませんか(.3ds ファイル)?
- ✓オブジェクトの名前が重複していませんか?
- ✓オブジェクトは三角形のみで構成されていますか?
- ✓エクスポートの際に情報が失われていませんか? これを確かめるには、エクスポートしたファイルをモデリング・ツールで開いてみてください。

# 8ビデオの作成

準備中

| 質問 | 回答 |
|----|----|
|    |    |
|    |    |
|    |    |
|    |    |
|    |    |
|    |    |

# 10 キーボードショートカット

メニューからアクセスできる多くの機能が記載されています。

メニューで下線が引かれた文字は、Alt キーと同時に押すことで項目にアクセスできるアクセラレータキーです。

キーボードショートカットは、ウィンドウによって異なる動作をします。

| ショートカット             | ウィンドウ      | 動作                                                                                      |
|---------------------|------------|-----------------------------------------------------------------------------------------|
| Shift + Ctrl + 右マウス | Stage View | 右マウスボタンを押している間、カメラ<br>動作メニューが出ます。<br>Shift キーと Ctrl キーの組み合わせに<br>よって、項目を選択できます。         |
| Ctrl + 左マウス         |            | オブジェクトの移動または回転                                                                          |
| Esc                 |            | オブジェクトの選択を解除                                                                            |
| ← → ↑ ↓ または         |            | カメラの移動                                                                                  |
| PageUp/Down         |            | + Ctrl でターン、+Shift で加速                                                                  |
| 中マウスボタン             |            | ホイールメニューの表示/非表示                                                                         |
| マウスホイール             |            | メニュー表示中は、<br>・マウスホイールで項目選択<br>・1 ~ 9 、0 で項目選択<br>・ Space で次の項目<br>・ Shift + Space で前の項目 |
| Ctrl + 1 ∼ 9 、0     | 全ウィンドウ     | カメラ 1 ~ 9、0 の切り替え                                                                       |
|                     |            | Stage View にフォーカスがある場合 Ctrl キーは不要                                                       |
| Ctrl + Space        |            | 次のカメラに切り替え<br>Stage View にフォーカスがある場合 Ctrl キーは不要                                         |
| Ctrl + マウスによるカ      |            | ソフトカメラは切り替わらない                                                                          |
| メラ切り替え              |            |                                                                                         |
| Shft+カメラ切り替え        |            | 渡っているウィンドウのカメラは切り替わらない                                                                  |
| Ctrl + Return       |            | フルスクリーン表示と通常表示の切り替え                                                                     |